<u>Open Dbeaver</u>

Go to table climate data

<u>Right klick</u>

Export data choose csv

Open csv data, delete content and keep the header

Copy you air temp and precipitation into the empty table

Then the month and year, for the day you can choose a day you like

Choose a climate\_id which is not used yet

Save the document again "newname".csv

| B 9                | • ~ •                |                              |                              | dropCNP_UP.                       | csv - Excel                         |                       | Q                                          | Suchen               |                        |                |                                     |                    |            | Gasser, Stefan /            | Anton Albert   | GS 🖬       | - 0         | ×      |
|--------------------|----------------------|------------------------------|------------------------------|-----------------------------------|-------------------------------------|-----------------------|--------------------------------------------|----------------------|------------------------|----------------|-------------------------------------|--------------------|------------|-----------------------------|----------------|------------|-------------|--------|
| Datei              | Start Ei             | nfügen                       | Seitenlayo                   | ut Formeli                        | n Daten                             | Überprüfe             | n Ansicht                                  | Hilfe                |                        |                |                                     |                    |            |                             |                |            | ß           | Teilen |
| Daten<br>abrufen ~ | Aus Text/<br>Aus dem | CSV  <br>Web  <br>Ie/Bereich | Culetzt ve                   | rwendete Quell<br>ne Verbindunge  | n Alle                              | ren ~ 🕞 Verk          | agen und Verk<br>nschaften<br>nüpfungen be | indungen<br>arbeiten | 2↓ ZAZ<br>Z↓ Sortieren |                | öschen<br>meut anwenden<br>rweitert | Text in<br>Spalten |            | Was-wāre-wenn-<br>Analyse ~ | Prognoseblatt  | Gliederung |             |        |
| (i) MÖG            | SLICHER DATE         | NVERLUST                     | Einige Funkt<br>speichern Si | ionen gehen m<br>e sie in einem E | öglicherweise ve<br>ccel-Dateiforma | erloren, wenn S<br>t. | ie diese Arbeit                            | smappe im            | CSV-Format (Trer       | nnzeichen getr | ennt) speichern. U                  | m diese Funkti     | ionen zu e | rhalten, Nic                | ht mehr anzeig | en Spei    | chern unter | ×      |
| A2                 | -                    | × v                          | f <sub>x</sub> 5             |                                   |                                     |                       |                                            |                      |                        |                |                                     |                    |            |                             |                |            |             | ~      |
|                    | A                    | в                            | с                            | D                                 | E                                   | F                     | G                                          | н                    | 1                      | J              | К                                   | L                  | м          | N                           | 0              | Р          | Q           |        |
| 1 climat           | e_id_dd              | m                            | m y                          | /r t                              | emperaturep                         | recipitation of       | omment                                     |                      |                        |                |                                     |                    |            |                             |                |            |             |        |
| 2                  | 5                    | 1                            | 1                            | 2010                              | -0.82                               | 21.7                  |                                            |                      |                        |                |                                     |                    |            |                             |                |            |             |        |
| 3                  | 5                    | 1                            | 2                            | 2010                              | 2.61                                | 28.5                  |                                            |                      |                        |                |                                     |                    |            |                             |                |            |             |        |
| 4                  | 5                    | 1                            | 3                            | 2010                              | 6.86                                | 25.1                  |                                            |                      |                        |                |                                     |                    |            |                             |                |            |             |        |
| 5                  | 5                    | 1                            | 4                            | 2010                              | 11.85                               | 30.1                  |                                            |                      |                        |                |                                     |                    |            |                             |                |            |             |        |
| 6                  | 5                    | 1                            | 5                            | 2010                              | 13.07                               | 123.2                 |                                            |                      |                        |                |                                     |                    |            |                             |                |            |             |        |
| 7                  | 5                    | 1                            | 6                            | 2010                              | 19.35                               | 68.2                  |                                            |                      |                        |                |                                     |                    |            |                             |                |            |             |        |
| 8                  | 5                    | 1                            | 7                            | 2010                              | 22.48                               | 48.3                  |                                            |                      |                        |                |                                     |                    |            |                             |                |            |             |        |
| 9                  | 5                    | 1                            | 8                            | 2010                              | 18.65                               | 125.3                 |                                            |                      |                        |                |                                     |                    |            |                             |                |            |             |        |
| 10                 | 5                    | 1                            | 9                            | 2010                              | 14.1                                | 54                    |                                            |                      |                        |                |                                     |                    |            |                             |                |            |             |        |
| 11                 | 5                    | 1                            | 10                           | 2010                              | 9.37                                | 22.5                  |                                            |                      |                        |                |                                     |                    |            |                             |                |            |             |        |
| 12                 | 5                    | 1                            | 11                           | 2010                              | 7.06                                | 68.4                  |                                            |                      |                        |                |                                     |                    |            |                             |                |            |             |        |
| 13                 | 5                    | 1                            | 12                           | 2010                              | -1.51                               | 99.4                  |                                            |                      |                        |                |                                     |                    |            |                             |                |            |             |        |
| 14                 | 5                    | 1                            | 1                            | 2011                              | 2.78                                | 37.7                  |                                            |                      |                        |                |                                     |                    |            |                             |                |            |             |        |
| 15                 | 5                    | 1                            | 2                            | 2011                              | 3.65                                | 20.8                  |                                            |                      |                        |                |                                     |                    |            |                             |                |            |             |        |
| 16                 | 5                    | 1                            | 3                            | 2011                              | 7.8                                 | 13.2                  |                                            |                      |                        |                |                                     |                    |            |                             |                |            |             |        |
| 17                 | 5                    | 1                            | 4                            | 2011                              | 14.03                               | 13.7                  |                                            |                      |                        |                |                                     |                    |            |                             |                |            |             |        |
| 18                 | 5                    | 1                            | 5                            | 2011                              | 16.51                               | 30.9                  |                                            |                      |                        |                |                                     |                    |            |                             |                |            |             |        |
| 19                 | 5                    | 1                            | 6                            | 2011                              | 18.74                               | 65.5                  |                                            |                      |                        |                |                                     |                    |            |                             |                |            |             |        |
| 20                 | 5                    | 1                            | 7                            | 2011                              | 17.99                               | 100                   |                                            |                      |                        |                |                                     |                    |            |                             |                |            |             |        |
| 21                 | 5                    | 1                            | 8                            | 2011                              | 19.76                               | 108.4                 |                                            |                      |                        |                |                                     |                    |            |                             |                |            |             |        |
| 22                 | 5 💼                  | 1                            | 9                            | 2011                              | 17.23                               | 39.7                  |                                            |                      |                        |                |                                     |                    |            |                             |                |            |             |        |
| F                  | drop                 | CNP_UP                       | +                            |                                   |                                     |                       |                                            |                      |                        |                | : •                                 |                    |            |                             |                |            |             |        |
| Bereit             |                      |                              |                              |                                   |                                     |                       |                                            |                      |                        |                | Mitt                                | elwert: 5 Anz      | zahl: 132  | Summe: 660                  |                | Π          | + +         | 100 %  |

### Go to dbeaver

<u>Right klick on climate\_data -> import data</u>

Choose your new data set -> newname.csv

### Make sure column delimiter is correct

| nfigure input files or di                                                                                                    | ectories                                                                                                    |            |                                                                                                    |               |             |  |
|----------------------------------------------------------------------------------------------------|----------------------------------------------------------------------------------------------------|------------|----------------------------------------------------------------------------------------------------|---------------|-------------|--|
| Import source                                                                                                    | Input files:                                                                                                    |            |                                                                                                    |               |             |  |
| <ul> <li>Input file(s)</li> </ul>                                                                                                    | - Browre                                                                                                    |            |                                                                                                    |               |             |  |
| Tables mapping                                                                                                    | Course Course                                                                                                    | τ.         |                                                                                                    |               |             |  |
| Confirm                                                                                                    | D cource                                                                                                    | 18         | rget                                                                                                    |               |             |  |
| Commit                                                                                                    | C:\Users\gasser\Desktop\Ult                                                                                                    | una\Wett 🖽 | public.climate_data [Exis                                                                                                    | ting]         |             |  |
|                                                                                                    |                                                                                                    |            |                                                                                                    |               |             |  |
|                                                                                                    |                                                                                                    |            |                                                                                                    |               |             |  |
|                                                                                                    |                                                                                                    |            |                                                                                                    |               |             |  |
|                                                                                                    |                                                                                                    |            |                                                                                                    |               |             |  |
|                                                                                                    |                                                                                                    |            |                                                                                                    |               |             |  |
|                                                                                                    |                                                                                                    |            |                                                                                                    |               |             |  |
|                                                                                                    | Importer settings:                                                                                                    |            |                                                                                                    |               |             |  |
|                                                                                                    | importer settings.                                                                                                    |            |                                                                                                    |               |             |  |
|                                                                                                    | Name                                                                                                    | Value      |                                                                                                    |               |             |  |
|                                                                                                    | ✓ Properties                                                                                                    | an day but |                                                                                                    |               |             |  |
|                                                                                                    | Encoding                                                                                                    | utf-8      |                                                                                                    |               |             |  |
|                                                                                                    | Column delimiter                                                                                                    | :          |                                                                                                    |               |             |  |
|                                                                                                    | Header position                                                                                                    | top        |                                                                                                    |               |             |  |
|                                                                                                    | Quote char                                                                                                    |            |                                                                                                    |               |             |  |
|                                                                                                    | Escape char                                                                                                    | 1          |                                                                                                    |               |             |  |
|                                                                                                    | NULL value mark                                                                                                    |            |                                                                                                    |               |             |  |
|                                                                                                    | Set empty strings to NULL                                                                                                    | []         |                                                                                                    |               |             |  |
|                                                                                                    | Date/time format                                                                                                    | уууу-ММ    | -dd[ HH:mm:ss[.555]]                                                                                                    |               |             |  |
|                                                                                                    | Timezone ID                                                                                                    | 11         |                                                                                                    |               |             |  |
|                                                                                                    | ✓ Sampling                                                                                                    |            |                                                                                                    |               |             |  |
|                                                                                                    | Sample rows count                                                                                                    | 100        |                                                                                                    |               |             |  |
|                                                                                                    | Minimum column length                                                                                                    | 50         |                                                                                                    |               |             |  |
|                                                                                                    | Count length in bytes                                                                                                    | []         |                                                                                                    |               |             |  |
|                                                                                                    | < Back                                                                                                    | Next >     | Proceed                                                                                                    |               | Cancel      |  |
| Data Transfer                                                                                                    | < Back                                                                                                    | Next >     | Proceed                                                                                                    | -             | Cancel<br>× |  |
| Data Transfer<br>I <b>load settings</b><br>ifiguration of table data lo                                                                                           | < Back                                                                                                    | Next >     | Proceed                                                                                                    |               | Cancel<br>× |  |
| Data Transfer<br>I load settings<br>rfiguration of table data lo                                                                                                  | < Back                                                                                                    | Next >     | Proceed                                                                                                    |               | Cancel      |  |
| Data Transfer<br>load settings<br>friguration of table data lo<br>Import source<br>Imput file(s)                                                                  | < Back                                                                                                    | Next >     | Proceed<br>General                                                                                                    | - D           | Cancel      |  |
| Data Transfer<br><b>load settings</b><br>friguration of table data lo<br>Import source<br>Input file(s)<br>Tables mapping                                         | < Back ad Date load ☐Turnate auto-generated columns; ☐Turnate not table(i) before load                                                                                                    | Next >     | General<br>Open table editor or<br>Show finish messana                                                                                                    | - D           | Cancel      |  |
| Data Transfer<br><b>load settings</b><br>figuration of table data le<br>Import source<br>Input fiel(s)<br>Tables mapping<br>Data load settings                    | < Back ad Data load []Tuncate target table(s) before load []Tuncate target table(s) before load []Disable refermal intentive check of                                                                                                    | Next >     | General<br>Goneral<br>Show finish message                                                                                                    | finish        | Cancel      |  |
| Data Transfer<br>load settings<br>friguration of table data lo<br>Import source<br>Input file(s)<br>Tables mapping<br>Data load settings<br>Confirm               | < Back ad Date load Date load Truncate target table(s) before load Bealer method. Ronese                                                                                                    | Next >     | General<br>General<br>Gopen table editor or<br>Show finish message                                                                                                    | n finish      | Cancel      |  |
| lead Transfer<br>load settings<br>figuration of table data Id<br>Import source<br>Input file()<br>Tables mapping<br>Data load settings<br>Confirm                 | < Back ad Data load Data load Timore auto-generated columns; Timore auto-generated columns; T | Next >     | General<br>General<br>Gen |               | Cancel      |  |
| Vata Transfer<br>Ioad settings<br>friguration of table data I/c<br>Import Source<br>Imput File(s)<br>Tables mapping<br>Data load settings<br>Confirm              | < Back ad Date load Date load Date load Date load Disable referential integrity checks d Replace method: «None> Replace/Ignore method documentation                                                                                                    | Next >     | General<br>Open table editor or<br>Show finish message                                                                                                    | finish        | Cancel      |  |
| Vata Transfer<br><b>load settings</b><br>friguration of table data let<br>Import source<br>Input file(s)<br>Tables mapping<br>Data load settings<br>Confirm       | < Back ad Date load Date load Date load Date load Disable referential integrity checks of Replace method: «None» Replacemethod securentation Performance Disable referential integrity checks Disable referential integrity checks Disabl | Next >     | General<br>General<br>Show finish message                                                                                                    | uf finish     | Cancel      |  |
| bata Transfer<br><b>load settings</b><br>Import source<br>Imput file(s)<br>Tables mapping<br>Data load settings<br>Confirm                                        | < Back Ad Data load Data load Disafe auto-generated columns; Truncate arget table(s) before load Disable referential integrity checks of Replace method documentatio Performance Dopen new connection(s) Data is a second second s | Next >     | General<br>General<br>General<br>Show finish message                                                                                                    | n finish      | Cancel      |  |
| Vata Transfer<br>Ioad settings<br>friguration of table data (z<br>Imput Files)<br>Tables mapping<br>Data load settings<br>Confirm                                 | < Back ad Date load Transfer auto-generated columns; Transfer auto-generated columns; Transet arget table(s) before load Disable referential integrity checks d Replace method: <a href="https://www.new.onection">New.onection</a> Replace method: <a href="https://www.new.onection">New.onection</a> Replace method: <a href="https://www.new.onection">New.onection</a> Replace method: <a href="https://www.new.onection">New.onection</a> Replace method: <a href="https://www.new.onection">New.onection</a> Replace method: <a href="https://www.new.onection">New.onection</a> Replace method: <a href="https://www.new.onection">New.onection</a> Replace method: <a href="https://www.new.onection">New.onection</a> Replace method: <a href="https://www.new.onection">New.onection</a>                                                                                                    | Next >     | General<br>General<br>Gopen table editor or<br>Show finish message                                                                                                    |               | Cancel      |  |
| Vata Transfer<br><b>load settings</b><br>friguration of table data lo<br>Import source<br>Imput file(s)<br>Tables mapping<br>Data load settings<br>Confirm        | < Back ad Dete load Dete load Truncate target table(s) before load Disable referential integrity checks at Replace method: { Nene> Replace method: { Nene> Replaces method: { Nene> Replaces method: | Next >     | General<br>General<br>Show finish message                                                                                                    |               | Cancel      |  |
| uta Transfer<br>Ioad settings<br>figuration of table data lo<br>Import source<br>Input file(s)<br>Tables mapping<br>Data load settings<br>Confirm                 | < Back Ad Ad Ad Ad Ad Ad Ad Ad Ad Ad Ad Ad Ad                                                                                                    | Next >     | General<br>General<br>General<br>General<br>Show finish message                                                                                                    | n finish      | Cancel      |  |
| ata Transfer<br><b>load settings</b><br>figuration of table data lo<br>Impot source<br>Input File(s)<br>Tables mapping<br>Data load settings<br>Confirm           | < Back Date load Date load Truncate target table(a) before load Disable referential integrity checks d Replace method: «None> Replace/Ignore method documentation Performance Open new connection(s) Use transactions Do Commit after row viset: 10000 Use multi-row viset: 10000 Use multi-row vis | Next >     | General<br>General<br>General<br>General<br>General<br>General<br>General                                                                                                    |               | Cancel      |  |
| ata Transfer<br><b>load settings</b><br>friguration of table data lo<br>Import source<br>Input file(3)<br>Tables mapping<br>Data load settings<br>Confirm         | < Back ad Date load Date load Truncate target table(s) before load Disable referential integrity checks of Replace method: «None> Replace method: «None> Replace method: documentation Performance Deformance Do Commit after row insent: 10000 Use multi-row value insent 300 Use multi-row values insent 300 Use hand-row values mater junct Disable batches                                                                                                    | Next >     | General<br>General<br>Show finish message                                                                                                    |               | Cancel      |  |
| ata Transfer<br>load settings<br>figuration of table data lo<br>Import fai(s)<br>Tables mapping<br>Data load settings<br>Confirm                                  | < Back ad bitistic auto-generated columns) bitistic auto-generated columns) bitistic auto-generated columns) bitistic referential integrity checks d bitistic referential integrity checks d Bitistic referential integrity checks d Replace method documentation Performance bitistic bitistic auto-generated bitistic bitistic bitist | Next >     | General<br>General<br>General<br>General<br>Show finish message                                                                                                    | n finish      | X           |  |
| ata Transfer<br><b>load settings</b><br>figuration of table data lo<br>Impot functor<br>Impot fields)<br>Tables mapping<br>Data load settings<br>Confirm          | < Back ad Data load Data load Data load Transfer auto-generated columns; Transce target table(s) before load Disable referential integrity checks of Replace method: «None> Replace(Janore method documentatio Performance Open new connection(s) D de mult-row value inset D ocmmit after row inset: 10000 D des mult-row value inset D of ship bind values during inset D of ship bind values during inset D of | Next >     | General<br>General<br>Open table editor or<br>Show finish message                                                                                                    | finish        | X           |  |
| ata Transfer<br><b>load actings</b><br>figuration of table data la<br>Import source<br>Input file(3)<br>Tables mapping<br>Data load settings<br>Confirm           | < Back ad  Date load  Dista load  Dista load  Distable refermial integrity checked  Replace method: «None» Replace method: documentation  Performance Dopen new connection(s) Doe transactions Do Commit after row insert: 10000 Use multi-row value insert Distable batches Jonce duplicate rows errors Jone duplicate rows errors Use builk load                                                                                                    | Next >     | General<br>Goneral<br>Open table editor or<br>Show finish message                                                                                                    | finish        | X           |  |
| eta Transfer<br><b>load settings</b><br>figuration of table data lo<br>Import source<br>Input file(3)<br>Tables mapping<br>Data load settings<br>Confirm          | < Back ad                                                                                                    | Next >     | General<br>Goneral<br>Goneral<br>Show finish messager                                                                                                    | I finish      | X           |  |
| ata Transfer<br>Ioad settings<br>figuration of table data lo<br>Import Source<br>Imput file(s)<br>Tables mapping<br>Data load settings<br>Confirm                 | < Back ad bata load bata load bata l | Next >     | General                                                                                                    | finish        | X           |  |
| Veta Transfer<br><b>load settings</b><br>friguration of table data lo<br>import source<br>input file(s)<br>Tables mapping<br>Data load settings<br>Confirm        | < Back ad  Deta load Distance degreested columns) Truncate target table(s) before load Distable referential integrity checke of Replace method: «None» Replace method: «None» Replace/poet method documentation Performance Dopen new connection(s) Distable backes Do Commit after row insert: 10000 Distable backes Distable backes Distable | Next >     | General<br>Goneral<br>Open table editor or<br>Show finish message                                                                                                    | finish        | X           |  |
| sta Transfer<br><b>load settings</b><br>figuration of table data lot<br>input file(s)<br>Tables mapping<br>Data load settings<br>Confirm                          | < Back ad back back back back back back back back                                                                                                    | Next >     | General<br>Open table editor or<br>Show finish message                                                                                                    | n finish      | X           |  |
| Vata Transfer<br>Ioad settings<br>friguration of table data (k<br>Imput Flick)<br>Tables mapping<br>Data load settings<br>Confirm                                 | < Back                                                                                                    | Next >     | General<br>○ Open table editor or<br>○ Show finish message                                                                                                    | finish        | X           |  |
| lata Transfer<br>Ioad settings<br>friguration of table data la<br>Import source<br>Input file(2)<br>Tables mapping<br>Data load settings<br>Confirm               | < Back ad  Dete load  Transfer auto-generated columns) Transate target table(s) before load  Transate target table(s) before load Belace method: Explace method documentation Performance Deformance Do commit after row insent: Do Commit after row insent: Do Commit after row insent: D | Next >     | General<br>Open table editor or<br>Show finish message                                                                                                    | finish        | X           |  |
| lata Transfer<br>Ioad settings<br>figuration of table data lo<br>Import source<br>Input file(s)<br>Tables mapping<br>Data load settings<br>Confirm                | < Back ad back back back back back back back back                                                                                                    | Nert >     | General<br>General<br>General<br>General<br>Show finish message                                                                                                    | n finish<br>2 | X           |  |
| ata Transfer<br>Ioad settings<br>figuration of table data (k<br>Impot functs)<br>Impot functs<br>Impot functs)<br>Table: mapping<br>Data load settings<br>Confirm | < Back                                                                                                    | Next >     | General                                                                                                    | finish        | X           |  |
| ata Transfer<br><b>load actings</b><br>Iriguration of table data lo<br>Import fields<br>Import fields<br>Tables mapping<br>Data load settings<br>Confirm          | < Back ad black black bl | Next >     | General<br>General<br>Gopen table editor or<br>Show finish message                                                                                                    | finish        | X           |  |
| ata Transfer<br><b>load settings</b><br>figuration of table data la<br>import source<br>input fields<br>Tables mapping<br>Data lead settings<br>Confirm           | < Back ad back back back back back back back back                                                                                                    | Next >     | General<br>☐ Open table editor or<br>☐ Show finish message                                                                                                    | finish        | X           |  |
| ta Transfer<br><b>load actings</b><br>Import source<br>Import source<br>Import fields)<br>Tables mapping<br>Data load settings<br>Confirm                         | < ad b b c c stable represented columns) b t t t t t t t t t t t t t t t t t t                                                                                                    | Next >     | General<br>Open table editor or<br>Show finish message                                                                                                    | finish<br>2   | X           |  |
| ata Transfer<br><b>load settings</b><br>figuration of table data lot<br>inport source<br>input file(3)<br>Tables mapping<br>Data load settings<br>Confirm         | < Back                                                                                                    | Next >     | General<br>Open table editor or<br>Show finish message                                                                                                    | finish<br>2   | X           |  |

Click proceed,

(If you want all the data to be cleared from the target table check the box truncate target table, all you data can be lost)

Now the data should appear in the table climate\_data

#### File Edit Navigate Search SQLEditor T- - 6 Auto 🕢 🕶 🦉 mycnpdb 💌 📑 public@my\_cnpdb 💌 🙆 📇 🔍 💌 rigator 🔚 Pro ≓v cdy\_mgdat =v cdy\_madat data 🔳 🖶 Properties 🔣 Data 📥 ER Diag 🕶 📑 public 🛛 🔁 Table 🖽 cli station 1 8 8 ) - V. Y BAT of Text 6rid dep\_1 👻 🛤 ent 👻 123 climate\_id :: 8K 16K 8K 8K 16K 16K 48K Record ncel 😓 🚎 🙃 🚍 🔣 🤘 K 🖌 > >| 🖄 🗄 Export data 💌 🔯 200 🛛 🖄 2 🕴 — 1 row(s) fetched - 0.003s, on 2024-04-05 at 12:3 S Re • 😔 Save 🔹 🔣 Ca Croror Log Workspace Lo 8K 32K 144K 40K 8K 16K 40K 8K 88K Date 4/5/24, 12:29 PM 4/5/24, 12:28 PM 4/5/24, 12:26 PM 4/5/24, 12:26 PM 4/5/24, 12:14 PM 4/2/24, 1:34 PM 4/2/24, 1:32 PM 3/27/24, 12:03 PM aver.model aver.model aver.model org.jkiss.dbea org.jkiss.dbea org.jkiss.dbea org.eclipse.ui org.jkiss.dbea Cannot gues: Cannot gues: Cannot gues: Invalid prefer FATAL: Daten r.model nodel nodel 8K 4 8К ~ CET

# Next we have to create a new entry in the climate station table

Use the new climate\_id\_and the name of you weather sation, fill out the rest if possible

| ∧   ∨ 60 von 77 | Information ti    | nat may be useful for the result interpreta | tion or data organisation. |  | ΤĹ |  | è (* |  |
|-----------------|-------------------|---------------------------------------------|----------------------------|--|----|--|------|--|
|                 | 4.1.3 Clim        | ate_station                                 |                            |  |    |  |      |  |
|                 | Content:          |                                             |                            |  |    |  |      |  |
|                 | Basic information | ation about the location of the climate sta | tion and N-deposition.     |  |    |  |      |  |
|                 | attribute         | meaning                                     | unit/type                  |  |    |  |      |  |
|                 | climate_i         | Unique identifier                           | number                     |  |    |  |      |  |
|                 | d                 |                                             |                            |  |    |  |      |  |
|                 | station           | Name of the site                            | string                     |  |    |  |      |  |
|                 | breite            | Latitude (documentation purpose)            | number                     |  |    |  |      |  |
|                 | laenge            | Longitude (documentation purpose)           | number                     |  |    |  |      |  |
|                 | year0_nd          | Initial year for calculated N deposition    | Number                     |  |    |  |      |  |
|                 | year1_nd          | Last year for calculated N deposition       | Number                     |  |    |  |      |  |
|                 | ndep_0            | N deposition rate of the initial year       | kg/ha                      |  |    |  |      |  |
|                 | ndep 1            | N deposition rate of the last year          | number                     |  |    |  |      |  |

# Save your changes in dbeaver

Open CNP and choose the new weather station and save it

Now you can run your simulation with new weather data

| 🚟 C - N - P balance                                    | $\odot \odot \odot$                                                        |
|--------------------------------------------------------|----------------------------------------------------------------------------|
| CNP database                                           |                                                                            |
| my_cnpdb                                               | a,                                                                         |
| ▲ ■ my_cnpdb inputs                                    | parameters results evaluation balance fitting check ini file SQL interface |
| ► Folder1 <1><br>folder2 <2>                           | management observation climate soil                                        |
| 불 > Kontrolle [1010]                                   | data record 1010                                                           |
|                                                        | description Kontrolle                                                      |
|                                                        | folder folder2                                                             |
|                                                        | data source demo data                                                      |
|                                                        | remark ?                                                                   |
|                                                        |                                                                            |
|                                                        | environment                                                                |
|                                                        | weather dimstat                                                            |
| 0                                                      | _?                                                                         |
| <u> </u>                                               | cimulation par schifferstadt                                               |
|                                                        |                                                                            |
|                                                        | soil tillage: each year 🗘                                                  |
|                                                        | initial year 2011 repeat scenario from year 2011 repetition count: 0       |
|                                                        | initialisation from:                                                       |
|                                                        | obsval 🗘                                                                   |
|                                                        | save_desc                                                                  |
|                                                        |                                                                            |
|                                                        |                                                                            |
|                                                        |                                                                            |
| C-N-P 20.22.25.0 WIN64 !check web for new version! C:\ | \Users\gasser\Desktop\CNP\cnp_w64\pg4cnp.ini                               |